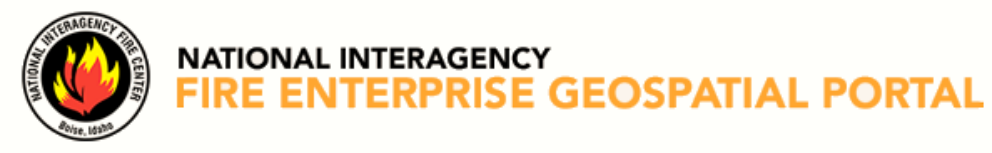

# EGP-FAMAUTH ACCOUNT USER GUIDE

### Table of Contents

| Overview                     | . 2 |
|------------------------------|-----|
| Choose Authentication Method | . 2 |
| Request a FAMAuth account    | . 3 |
| Request Access to EGP        | . 6 |
| Complete Account Setup       | . 9 |
| Version Control Table        | 11  |

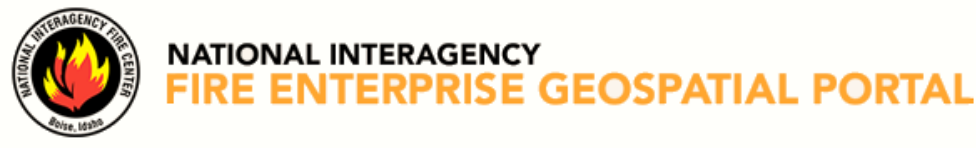

### **OVERVIEW**

The purpose of this document is to guide EGP users who need to:

- Request a new FAMAuth account and access to EGP
- Request access to EGP from existing FAMAuth account
- Merge existing EGP account roles into new FAMAuth EGP account

## **CHOOSE AUTHENTICATION METHOD**

**Login.gov** is designed to allow public access to EGP. Users who need and **do not** have an existing Login.gov account **must first** create one by choosing the **Login.gov** option and following the on-screen prompts to **Create an account**.

eAuth Is designed for users with government PIV card or other eAuth credentials.

- 1. Go to <a href="https://egp.wildfire.gov/egp/Default.aspx">https://egp.wildfire.gov/egp/Default.aspx</a>
- 2. Click or tap on **Click here to log in via FAMAuth**

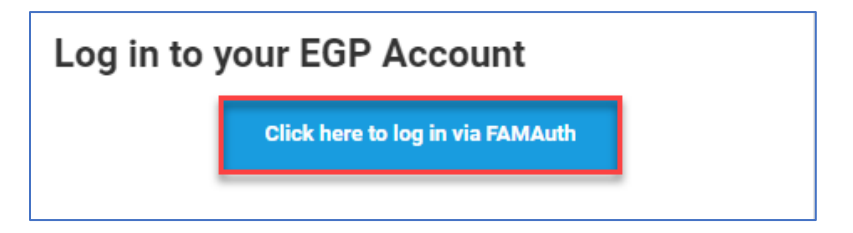

3. Click or tap on Public partners **Login.gov** or Government **eAuth** and choose your authentication method.

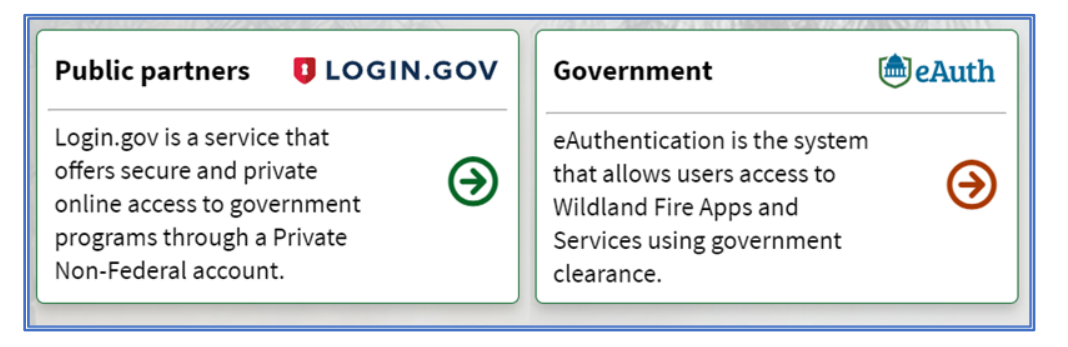

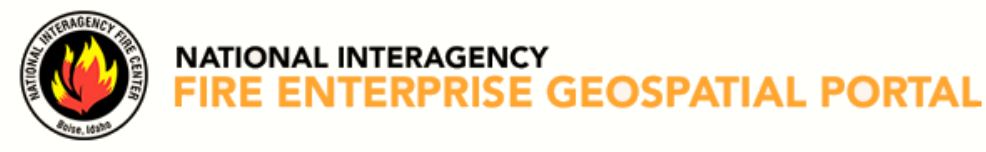

## **REQUEST A FAMAUTH ACCOUNT**

This section is for users who **can authenticate** through Login.gov or eAuth, <u>do not</u> have a FAMAuth account, and are requesting EGP access.

- 1. Go to <a href="https://eqp.wildfire.gov/eqp/Default.aspx">https://eqp.wildfire.gov/eqp/Default.aspx</a>
- 2. Click or tap on Click here to log in via FAMAuth and authenticate access.

Log in to your EGP Account

3. Log on using Login.gov or eAuth

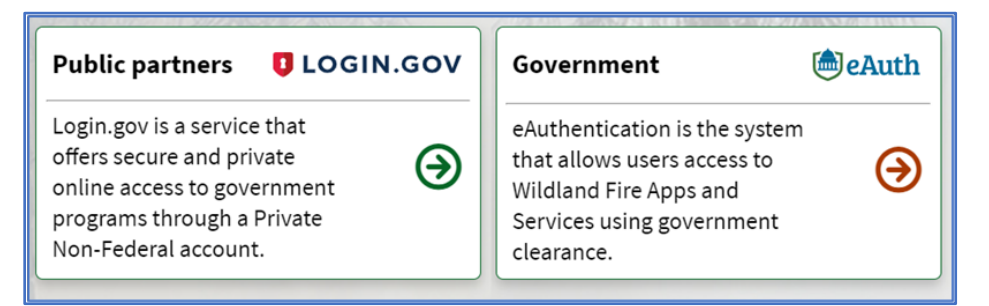

4. After the user is authenticated, the user is directed to a screen that says, "You are not authorized to access EGP or your profile isn't complete. You are being redirected to FAMAuth to complete your profile and request access."

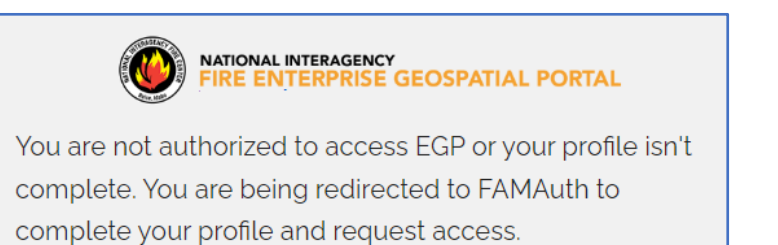

5. Click or tap **EGP** tile

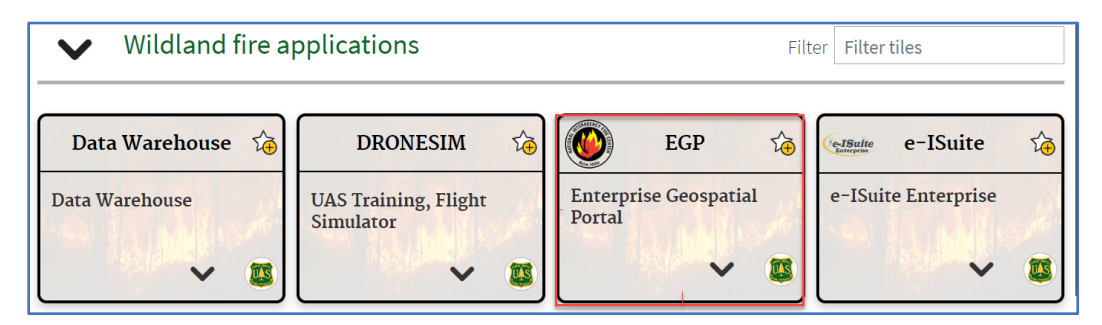

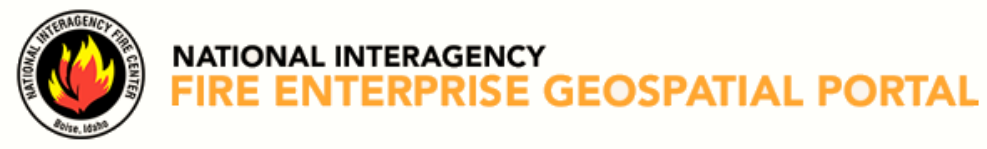

6. After the user is authenticated, the user will be directed to the **Link user** screen and will click or tap on **request access**.

| Link user                                                                                                    |                                                                                                    |
|----------------------------------------------------------------------------------------------------|----------------------------------------------------------------------------------------------------|
| We are unable to find a FAMAuth use<br>If you have a FAMAuth user (previou<br>alternate e-mail address     If you are a new user,     TEQUES     E-mail address | er linked with your eAuthentication account.<br>sly known as INAP profile) already, enter the primary or an<br>taccess. |
|                                                                                                    |                                                                                                    |
| Next                                                                                                    |                                                                                                    |

7. Complete the **Request Access** section and click or tap **Next**.

| Request acc                    | ess                          |                   |           |              |   |
|--------------------------------|------------------------------|-------------------|-----------|--------------|---|
| Enter user information         |                              |                   |           |              | - |
| () Please enter your full name | as it appears on your Goverr | iment ID.         |           |              |   |
| First name                     | Middle                       | name (optional)   | Last name |              |   |
|                                |                              |                   | User      |              |   |
| Job title (optional)           |                              |                   | ]         |              |   |
| Primary e-mail                 |                              |                   | ]         |              |   |
|                                |                              |                   |           |              |   |
| Primary e-mail                 | confirm                      |                   | ]         |              |   |
| Alternate e-mail (option       | nal)                         |                   | ⊝⊕        |              |   |
| Receive communicati            | ons also at                  |                   | a         |              |   |
| Office number                  | Ext (optional)               | Mobile (optional) | Fa        | x (optional) |   |
|                                |                              |                   |           |              |   |
| Primary affiliation            |                              | €                 |           |              |   |
| Part-time/seasonal             |                              |                   |           |              |   |
| Next                           |                              | Cancel            |           |              |   |

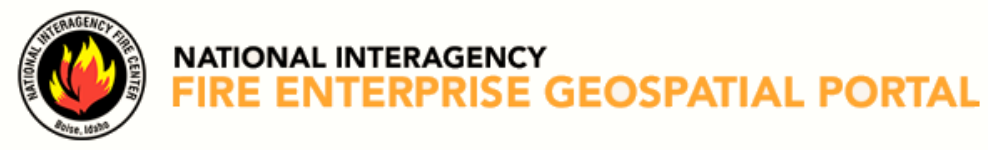

### 8. Review and **Accept** rules of behavior

| Review and accept rules of behavior –                                                                                                    |
|----------------------------------------------------------------------------------------------------|
| ① In compliance with USDA and federal security policies, you must accept the following rules of behavior annually, prior to being granted access to FAMAuth applications. Please read and confirm your acceptance before proceeding.                                                                                                    |
| Statement of Information Security Responsibilities for Associate Forest Service Users of FS Systems                                                                                                    |
| I acknowledge that I understand and agree to comply with Forest Service (FS) and USDA information security policies and procedures, as well as<br>with federal, state, and local laws. I understand that as an FS associate, I may not be entitled to the same limited personal use privileges as FS<br>employees, and that my use of FS information systems and equipment is limited to that which is specifically described in my contract or other<br>agreement with the FS.<br>I understand that my contract or other agreement may specify additional information security responsibilities or requirements, such as the need for a<br>signed confidentiality statement. Key elements of Forest Service Manual (FSM) Chapter 6680, Security of Information, Information Systems, and<br>Information Technology (both <u>6680-6682</u> and <u>6683-6684</u> ), for which I am responsible, are summarized below. I understand and agree that I must<br>periodically review the FSM Chapter 6680 for changes.<br>I am also responsible to: |
| I understand that any use of FS communications resources generally is not secure, that it is not private, and that it is not anonymous, and that<br>system managers do employ monitoring tools to detect improper use. I understand that there is no right to privacy when using government<br>information systems (logon warning banner).                                                                                                    |
| Accept Decline                                                                                                    |

9. Review and verify Application access **EGP-Enterprise Geospatial Portal** and Instance(s) **Prod** are selected. Complete the **Request application access and roles** section.

|                                                                                                    | Trase of not sooning for the requests with you rea         |                                |
|----------------------------------------------------------------------------------------------------|------------------------------------------------------------|--------------------------------|
| Application access<br>EGP-Enterprise Geospatial Portal                                                      | Prod                                                       | ∽ ⊖⊕                           |
| Agency employees: enter manager or supe:     Contractors: enter your government contra Contact's first name | rvisor.<br>Icting office personnel.<br>Contact's last name | I to have access<br>to the EGP |
|                                                                                                    | Phone number                                               | Ext (optional)                 |
| Job title                                                                                                   |                                                            |                                |

**IMPORTANT:** The **requestor** and **validation** contact information **must** be **different**.

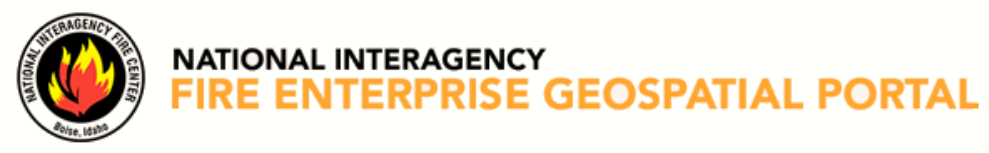

10. Click or tap Submit

Note: Users with a .gov e-mail will automatically be approved.

- 11. Close the Wildland Fire Application Portal-FAMAuth window
- 12. Upon receipt of approval e-mail with subject line "Application Access for EGP-PROD Approved," click or tap on the embedded link.

| Application Access for EGP-PROD Approved                                                                                    |   |         |           |           |   |     |
|----------------------------------------------------------------------------------------------------|---|---------|-----------|-----------|---|-----|
| donotreply@mail.nwcg.gov                                                                                                    | ٢ | ← Reply | Reply All | → Forward | Û | ••• |
| Your access request for EGP-PROD is approved.                                                                               |   |         |           |           |   |     |
| This is an automatically generated message. Please do not reply to this message.<br>https://famauth.wildfire.gov/index.html |   |         |           |           |   |     |

13. All users continue to the Complete Account Setup section.

## **REQUEST ACCESS TO EGP**

This section is <u>only</u> for users who have an existing FAMAuth account and are requesting EGP access.

Use the following steps to request EGP access:

- 1. Go to <a href="https://eqp.wildfire.gov/eqp/Default.aspx">https://eqp.wildfire.gov/eqp/Default.aspx</a>
- 2. Click or tap on Click here to log in via FAMAuth and authenticate access.

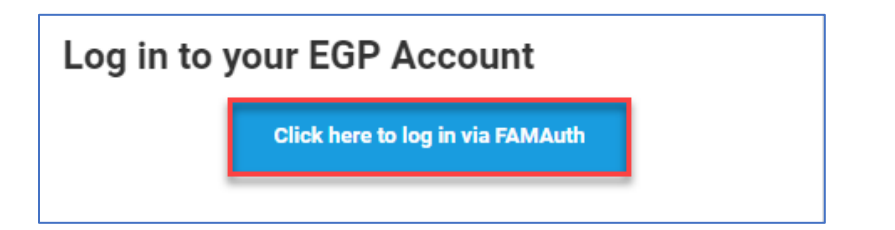

3. Log on using Login.gov or eAuth

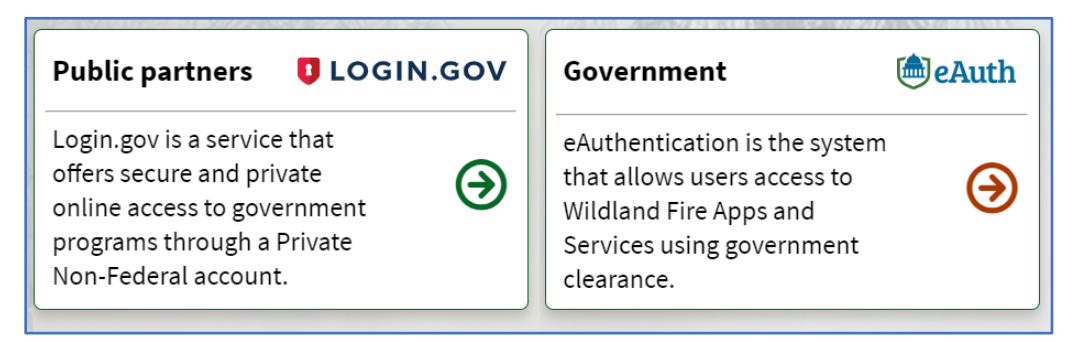

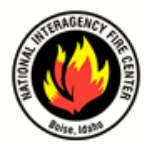

4. After the user is authenticated, the user is directed a screen that says, "You are not authorized to access EGP or your profile isn't complete. You are being redirected to FAMAuth to complete your profile and request access."

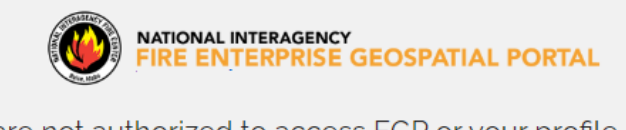

You are not authorized to access EGP or your profile isn't complete. You are being redirected to FAMAuth to complete your profile and request access.

5. Review and confirm the pre-populated user information is correct and complete the **Request application access and roles** section.

| olication access                                                                                                    | Instance                                                                                                    |                                                                    |
|----------------------------------------------------------------------------------------------------|----------------------------------------------------------------------------------------------------|--------------------------------------------------------------------|
| P-Enterprise Geospatial Portal                                                                                                    | PROD                                                                                                    |                                                                    |
| Verification contact information   Enter the contact who can validate your ne  Vou CAN NOT validate your request (D  Agency employees: enter manager or Contractors/Vendors: enter your gove  Use existing contact  Contact's first name | eed to access this application.<br>o not enter your own name, e-mail or phone nur<br>supervisor.<br>rnment contracting office personnel.<br>Contact's last name | This is the<br>person who can<br>verify your need<br>to access EGP |
| Job title                                                                                                    | Phone number                                                                                                    | Ext (optional)                                                     |
| E-Mail                                                                                                    |                                                                                                    |                                                                    |
|                                                                                                    |                                                                                                    |                                                                    |

**IMPORTANT:** The requestor and validation contact information must be different.

6. Click or tap **Save** 

Note: Previous EGP user or user with a .gov e-mail will automatically be approved.

7. Close the Wildland Fire Application Portal-FAMAuth window

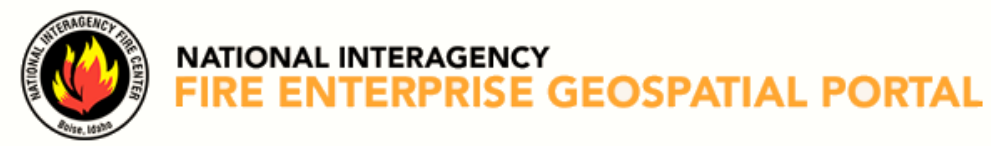

8. Upon receipt of approval e-mail with subject line "Application Access for EGP-PROD Approved", click or tap on the embedded link.

| Application Access for EGP-PROD Approved                                                                                    |           |           |               |
|----------------------------------------------------------------------------------------------------|-----------|-----------|---------------|
| donotreply@mail.nwcg.gov                                                                                                    | 🙂 🕤 Reply | Reply All | → Forward 👪 … |
| Your access request for EGP-PROD is approved.                                                                               |           |           |               |
| This is an automatically generated message. Please do not reply to this message.<br>https://famauth.wildfire.gov/index.html |           |           |               |

### 9. Log on using Login.gov or eAuth

| Public partners <b>U</b> LOGIN.GOV                                                                                                    | Government                                                                                                    | le Auth  |
|----------------------------------------------------------------------------------------------------|----------------------------------------------------------------------------------------------------|----------|
| Login.gov is a service that<br>offers secure and private<br>online access to government<br>programs through a Private<br>Non-Federal account. | eAuthentication is the system<br>that allows users access to<br>Wildland Fire Apps and<br>Services using government<br>clearance. | <b>(</b> |

### 10. Click or tap the EGP tile

| ✔ Wildland fire a | pplications                       |    |                     |             | Filt           | er Filter              | tiles        |      |
|-------------------|-----------------------------------|----|---------------------|-------------|----------------|------------------------|--------------|------|
| Data Warehouse 🇯  | DRONESIM                          | £€ |                     | EGP         | t <del>e</del> | e-ISulte<br>Enterprise | e-ISuite     | t    |
| Data Warehouse    | UAS Training, Flight<br>Simulator |    | Enterpris<br>Portal | e Geospatia | 1              | e-ISuit                | e Enterprise | 1.10 |
| ~ 5               | ~                                 |    |                     | ~           |                |                        | ~            |      |

Note: Click or tap the star on the tile in the upper right corner to add to favorites

11. All users continue to the Complete Account Setup section.

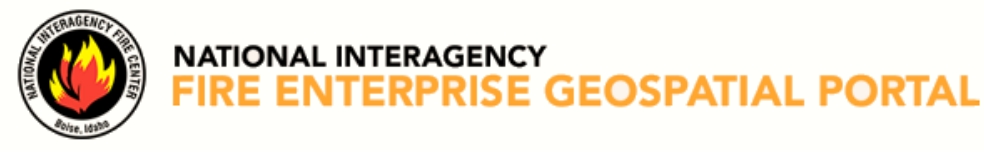

# **COMPLETE ACCOUNT SETUP**

Upon requesting a FAMAuth account or EGP access all users are given an opportunity to merge existing roles for AvCheck, CEFTS, Flight, ShortHaul or WPSAPS application(s).

Use the following steps after logging back onto EGP and authenticating access.

1. The screen will state, "You have successfully logged onto the EGP using FAMAuth! You can link your EGP account (if you have one) to your FAMAuth login, which will ensure that you continue to have access to all of your EGP applications. You are being redirected to linking process."

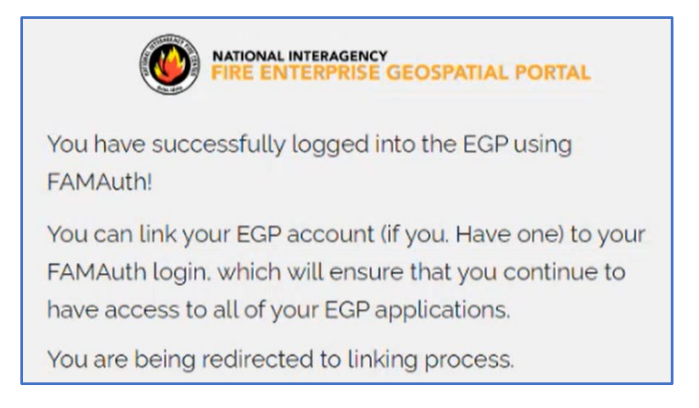

- 2. Has the user accessed AvCheck, CFETS, Fight, ShortHaul and/or WPSAPS within the last 12 months?
  - a. If not, select **NO** to be redirected to the EGP application.
  - b. If yes, select **YES** to merge **existing roles**.

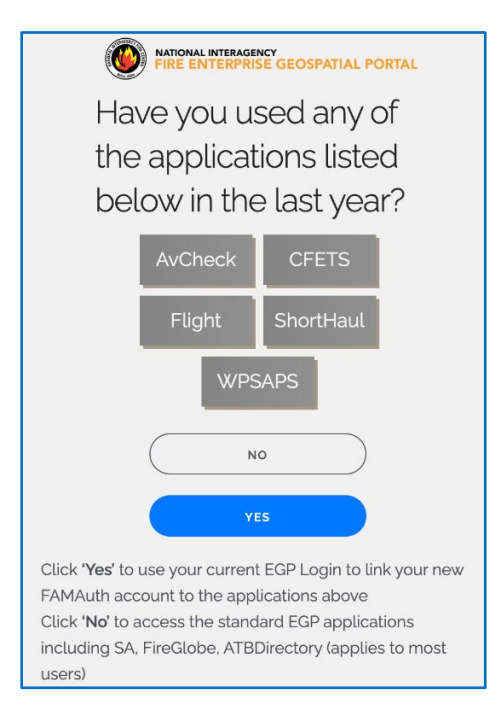

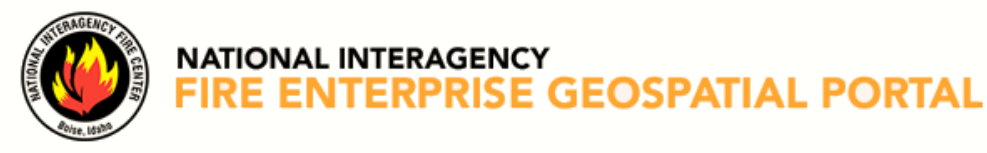

### 3. Enter user id/username and click or tap **NEXT**

| NATIONAL INTERAGENCY<br>FIRE ENTERPRISE GEOSPATIAL PORTAL |
|-----------------------------------------------------------|
| Enter your user id                                        |
| Username                                                  |
|                                                           |
| NEXT                                                      |
| A REXT                                                    |

4. Enter password and click or tap NEXT

| NATIONAL INTERAGENCY<br>FIRE ENTERPRISE GEOSPATIAL PORTAL                                                  |
|----------------------------------------------------------------------------------------------------|
| Enter your password                                                                                        |
| Password                                                                                                   |
| NEXT                                                                                                    |
| account recovery                                                                                           |
| Enter your EGP password and click 'Next'. If you can't<br>remember your password, click 'Account Recovery' |

5. On the Account's Linked screen, click or tap **Continue to Application** to be redirected to the EGP application.

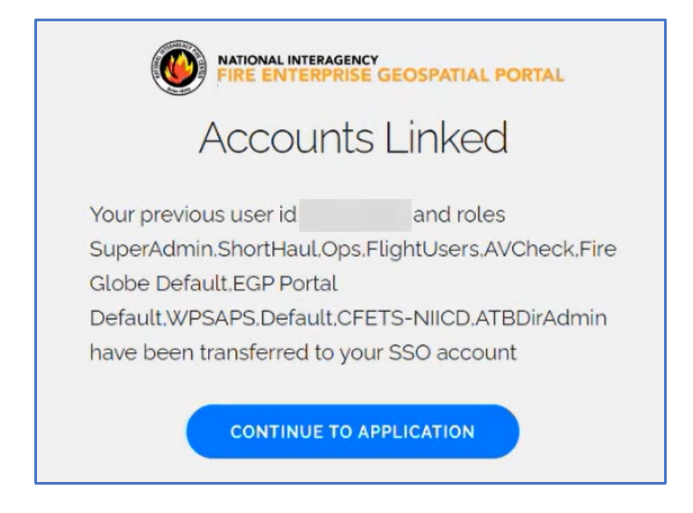

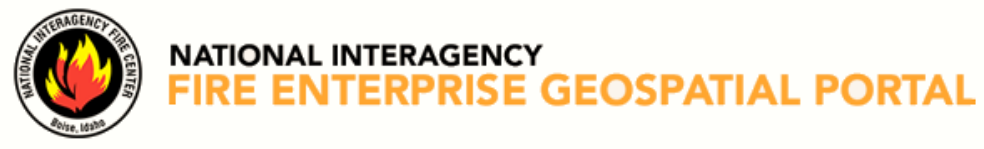

# VERSION CONTROL TABLE

| Document<br>Name:       | EGP-FAMAuth Account User Guide         |  |  |
|-------------------------|----------------------------------------|--|--|
| File Location<br>/Path: | https://egp.wildfire.gov/egp/Help.aspx |  |  |

| Version<br>Number | Effective<br>Date | Author  | Purpose/Change     | Reviewed<br>By         | Approved<br>By         |
|-------------------|-------------------|---------|--------------------|------------------------|------------------------|
| 1.0               | 08/20/24          | N. Mead | Published Document | D. Tate/C.<br>Belongie | D. Tate/C.<br>Belongie |
|                   |                   |         |                    |                        |                        |
|                   |                   |         |                    |                        |                        |
|                   |                   |         |                    |                        |                        |